# Краткое описание продукта

Aqara Camera Hub G2H — камера хаб, объединяющая в себе современную камеру высокого разрешения с возможностью ночной съёмки и Центр умного дома с опцией подключения до 64 устройств. Обладает широкоугольным объективом 140° по диагонали и поддерживает запись видео в формате Full HD 1080p. В камеру встроен всенаправленный микрофон с шумоподавлением и расстоянием захвата до 5 метров.

#### Справочная информация

 Для получения более подробной информации посетите сайт www.aqara.com/support.

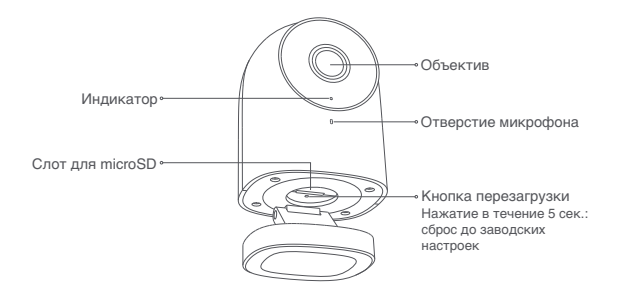

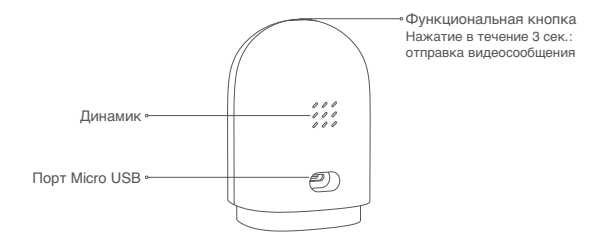

# Быстрая установка

# Загрузите приложение Aqara Home Найдите Aqara Home в Apple App Store, Google Play или отсканируйте QR-код для загрузки приложения.

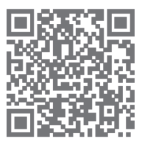

### 2. Включите Камеру хаб

Подключите кабель блока питания к USB-порту на задней стороне устройства, подключите блок питания к сети. После включения камеры индикатор начнёт мигать красным.

\* В случае, если индикатор состояния не начал мигать красным светом, попробуйте зажать кнопку перезагрузки.

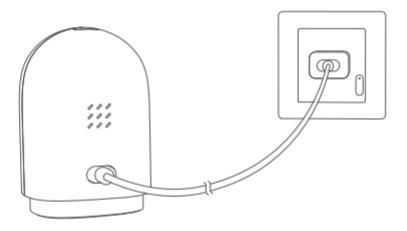

### 3. Добавьте устройство

Откройте приложение Aqara Home, нажмите «+» в правом верхнем углу главной страницы и перейдите на страницу «Добавить устройство (аксессуар)». Выберите «Камера Хаб G2H» и добавьте его согласно инструкциям в приложении. Внимание! Если не удалось добавить устройство, проверьте следующее:

- Имя или пароль Wi-Fi содержат неподдерживаемые символы, например, @, #, %, - и т. д;
- Если камера не может распознать QR-код, убедитесь, что размер экрана смартфона не менее 4,7 дюймов, а также что вы не используете фоновую подсветку камеры;
- Проверьте, не включены ли настройки Wi-Fi-Squatter на роутере, что приводит к невозможности подключения к роутеру;
- Проверьте, не включена ли изоляция АР на роутере, из-за которой возникает сбой поиска камеры на смартфоне по локальной сети

# Доступ к Apple HomeKit

Откройте приложение Apple «Дом», в правом верхнем углу нажмите «+», перейдите на страницу добавления аксессуаров. Отсканируйте или вручную введите код HomeKit (пожалуйста, надёжно сохраните его), чтобы привязать устройство к HomeKit.

Общие рекомендации на случай сбоев при добавлении в HomeKit:

- Уведомление «Невозможно добавить аксессуары» Система iOS может кэшировать и использовать данные о неудавшемся добавлении. Советуем перезагрузить устройство iOS и повторить попытку добавления.
- Уведомление «Аксессуары были добавлены»
  После перезапуска устройства iOS и сброса устройства вручную введите код настройки HomeKit,
   чтобы добавить его снова.

 Уведомление «Аксессуары не найдены»
 Выполните сброс устройства, подождите 3 минуты, а затем вручную введите код настройки HomeKit, чтобы добавить его снова.

#### Уведомление для пользователя

Использование логотипа «Работает с Аррlе» означает, что устройство разработано специально для работы с данной технологией и сертифицировано разработчиком на соответствие стандартам производительности Apple. Apple не несёт ответственности за работу устройства или его соответствие стандартам безопасности и нормативным требованиям. Десятидневная история записи с камеры надёжно хранится в iCloud и доступна для просмотра в приложении Apple Home. Вы можете добавить одну камеру в сеой тарифный план на 200 ГБ или до пяти камер в план на 2 ТБ без дополнительных затрат. Записи камеры не учитываются при ограничении вашего хранилища iCloud. Связь между устройствами Apple и камерой с поддержкой HomeKit обеспечена технологией HomeKit.

### 4. Добавьте дочерние устройства

После успешного добавления камеры откройте приложение Aqara Home, перейдите на страницу «Аксессуары» и нажмите «+» в правом верхнем углу и выберите нужный аксессуар, следуйте инструкции.

### Установка устройства

0

Убедитесь, что камера успешно добавлена в приложение, а затем установите её на стене.

- Окожно разместить камеру на горизонтальной поверхности, например, на письменном столе, книжном шкафу и т.д.
- В основании камеры установлен магнит, который крепится к поверхностям из черных металлов (холодильник, железная дверь и другое). Не размещайте устройство рядом с системным блоком компьютера или жёстким диском.
- Можно использовать двусторонний скотч для крепления магнита к поверхностям из гладких материалов, таких как стекло или плитка, либо зафиксировать магнитный лист на стене с помощью винтов, а затем прикрепить к нему камеру.

6

 Убедитесь, что место установки находится в зоне действия Wi-Fi.
 \* Не размещайте устройство рядом с источниками сильных электромагнитных помех.

 Устройство можно использовать только в помещении. Не используйте его во влажной среде или на открытом воздухе.

 Убедитесь, что вокруг устройства нет препятствий.

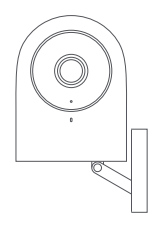

## Описание состояний индикатора

| Состояние индикатора | Состояние устройства                                         |
|----------------------|--------------------------------------------------------------|
| Горит синим          | Обычный режим работы/успешное подключение                    |
| Мигает синим         | Подключение к сети/проблема с сетью                          |
| Горит красным        | Устройство запускается/идёт<br>прямая трансляция/идёт запись |
| Мигает красным       | Ожидание подключения                                         |
| Не горит             | Спящий режим/индикатор выключен                              |

### Основные характеристики

Наименование продукта: Agara Camera Hub G2H

Модель: СН-Н01

Разрешение: 1080р

Угол обзора: 140°

Кодировка видео: Н.264

Питание: 5V ---- 1А

Энергопотребление: 5 Вт (Макс)

Беспроводное подключение: Wi-Fi IEE 802.11 В / G / N 2.4 ГГц Zigbee

Память: карта microSD (поддержка класса 4 и выше, до 32 ГБ)

Совместимые устройства: устройства с ОС Android 4.0 или iOS 13.0 и выше

Рабочая температура: -10°C ~ 40°C (14°F ~ 104°F)

Данная продукция подходит только для неуправляемых ламп мощностью более 3 Вт (по типу)

### Меры предосторожности

- Это устройство НЕ игрушка. Пожалуйста, не допускайте к нему детей.
- Данный прибор предназначен только для использования внутри помещений. Не используйте его во влажной среде или на открытом воздухе.
- Оберегайте прибор от воздействия влаги, не допускайте попадания воды или других жидкостей на устройство.
- Не помещайте прибор в закрытый корпус, если там нет вентиляции.
- Не пытайтесь отремонтировать прибор самостоятельно.
  Все ремонтные работы должны выполняться квалифицированным специалистом.
- 6. Этот прибор предназначен для повышения комфорта и качества домашнего пребывания и напоминания о домашних событиях. Он не предназначен для использования в качестве охранного оборудования дома, здания, склада или любых других мест. Если пользователь нарушает инструкцию по использованию прибора, производитель не несёт ответственности за риски и повреждение имущества.

## Правила и условия хранения и транспортировки

Оборудование должно быть защищено от внешних воздействий. Допустимая температура окружающего воздуха: -10°C ~ 40°C (14°F ~ 104°F).

### Информация о мерах

### при неисправности оборудования

В случае обнаружения неисправности оборудования:

- 1. Отключите оборудование от электрической сети;
- Обратитесь в сервисный центр для получения консультации или ремонта оборудования.

Оборудование не нуждается в периодическом обслуживании в течение срока службы.

Производитель: Lumi United Technology Co., Ltd. Room 801-804, Building 1, Chongwen Park, Nanshan iPark, No. 3370, Liuxian Avenue, Fuguang Community, Taoyuan Residential District, Nanshan District, Shenzhen, China Офис 801-804, здание 1, парк Чонгвен, Наньшань iPark, №3370, проспект Люсянь, микрорайон Фугуан, жилой район Таоюань, р-н Наньшань, г. Шэньчжэнь, Китай Сайт: www.aqara.com E-mail: www.aqara.com/support Слелано в Китае Импортер: ООО «СофтМастер» Адрес: 125252, г. Москва, вн. тер. г. муниципальный округ Хорошевский, ул. Авиаконструктора Микояна, д. 12, помещ. II, ком.7,8,9,10,11 Сайт: www.aqara.ru Телефон: 8-800-222-01-57 E-mail: support@aqara.ru С информацией о сертификатах и декларациях можно ознакомиться на сайте www.aqara.ru/cert.

EAC